# HDMI Matrix 4 x 4

**User manual** 

Thank you for purchasing this product. For optimum performance and safety, please read these instructions carefully before connecting, operating or adjusting this product. Please keep this manual for future reference.

#### **Remark:**

The connection of the main adapter to the HDMI Matrix switch must be done at first, afterwards you can connect the main adapter to the power outlet. Any other way of connecting of the main adapter to switch / power outlet can cause the damage of the device.

#### I. Introduction

This is a high performance HDMI Matrix with four HDMI inputs & four outputs. It allows any source (Blue-Ray player, HD DVD player, satellite receiver, game system, etc.) to be shown on the any of the four displays simultaneously, and supports 4K×2K, 3D, Deep Color. With its 3Gbps bandwidth and the additional features of the latest HDMI standards you can be sure of great HDMI distribution.

#### **II. Features**

- 1. Supports display resolutions up to 4K x 2K@30Hz,1080P@120Hz,and 1080P 3D@60Hz
- 2. 3D HDMI 1.4a video format support.
- 3. 3D video support including Frame Packing for all 3D formats up to a 297MHz TMDS clock.
- 4. Supports deep color up to 48-bit per pixel.
- 5. HDCP 1.4 support (INPUT), HDCP v1.4a protocol compliant (OUTPUT).

 Supports reception of any audio data conforming to the HDMI specification 1.4 such ad L-PCM at up to 192kHz,compressed audio(IEC 61937),DSD,DST,DTS and HBR.

7. Full colorimetry including sYCC601, Adobe RGB, Adobe YCC601, xvYCC extended gamut color.

8. Operates for TMDS clock frequencies up to 300MHz.

#### III. Package

| HDMI Matrix 1PC       |
|-----------------------|
| Adaptor 1PC           |
| Operation Manual 1PC  |
| Remote Controller1PC  |
| RS232 Serial Cable1PC |

# **IV. Specifications**

| 297MHZ[10.2Gbps]                                                                              |
|-----------------------------------------------------------------------------------------------|
| 4 x HDMI Female input ports                                                                   |
| 4 x HDMI Female output ports                                                                  |
| DC 12V, 2.5A                                                                                  |
| $\pm$ 8kV (air-gap discharge)                                                                 |
| $\pm 4kV$ (contact discharge)                                                                 |
| 115(W) X 270 (D) X 45 (H)                                                                     |
| 900                                                                                           |
| $0^{\circ}$ C ~ $40^{\circ}$ C / $32^{\circ}$ F ~ $104^{\circ}$ F                             |
| $-20^{\circ}\mathrm{C}\sim60^{\circ}\mathrm{C}/-4^{\circ}\mathrm{F}\sim140^{\circ}\mathrm{F}$ |
| 20 ~ 90% RH (Non-condensing)                                                                  |
| 20W                                                                                           |
|                                                                                               |

4

#### **V. Operation Controls and Functions**

Front Panel

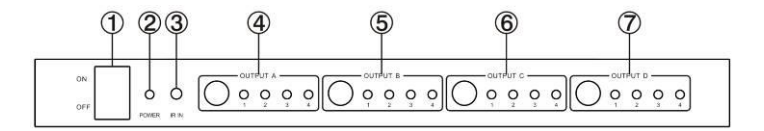

- 1. ON/OFF: Power on/off switch.
- 2. POWER: This red LED illuminates when the device is connected with power supply.
- 3. IR IN: Remote control signal receive.
- 4. OUTPUT A: Press this button to select the input source to HDMI OUTPUT A, and these red

LED illuminate when the output select to the corresponding input.

**5. OUTPUT B:** Press this button to select the input source to HDMI OUTPUT B, and these red LED illuminate when the output select to the corresponding input.

**6. OUTPUT C:** Press this button to select the input source to HDMI OUTPUT C, and these red LED illuminate when the output select to the corresponding input.

**7. OUTPUT D:** Press this button to select the input source to HDMI OUTPUT D, and these red LED illuminate when the output select to the corresponding input.

# Rear Panel

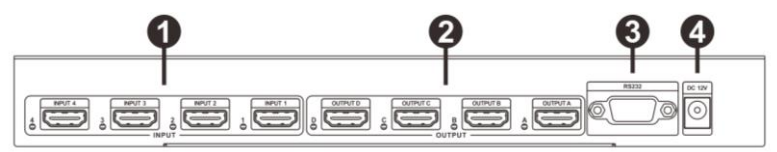

1. INPUT PORTS: LED1-4 illuminate when the HDMI signal plug in INPUT 1-4 port.

INPUT 1-4 ports are where you connect the HDMI source.

2. OUTPUT PORTS: LED A-D illuminate when the TV plug in OUTPUT A-D ports.

OUTPUT A-D ports are where you connect the HDTV or monitor with HDMI cable

3. RS232: This port can control the matrix via PC.

**4. DC 12V:** Plug the 12V DC power supply into the unit and connect the adaptor to AC wall outlet.

#### **Right Panel**

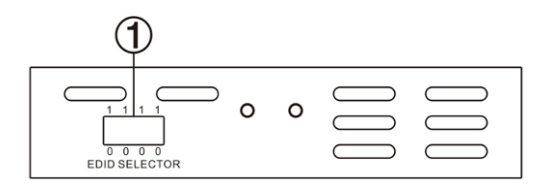

1. EDID Selector: Select HDMI output signal format via EDID Selector.

| Number | EDID Selector | Description |
|--------|---------------|-------------|
|        |               | -           |

| 1  | 0000 | Auto mode(default)     |
|----|------|------------------------|
| 2  | 0001 | 1080I,Stereo Audio 2.0 |
| 3  | 0010 | 1080I,Dolby/DTS 5.1    |
| 4  | 0011 | 1080I,HD Audio 7.1     |
| 5  | 0100 | 1080P,Stereo Audio 2.0 |
| 6  | 0101 | 1080P,Dolby/DTS 5.1    |
| 7  | 0110 | 1080P,HD Audio 7.1     |
| 8  | 0111 | 3D,Stereo Audio 2.0    |
| 9  | 1000 | 3D,Dolby/DTS 5.1       |
| 10 | 1001 | 3D,HD Audio 7.1        |
| 11 | 1010 | 4K2K,Stereo Audio 2.0  |
| 12 | 1011 | 4K2K,Dolby/DTS 5.1     |

| 13 | 1100 | 4K2K,HD Audio 7.1        |
|----|------|--------------------------|
| 14 | 1101 | 1024x768 DVI             |
| 15 | 1110 | 1920x1080 DVI            |
| 16 | 1111 | PC Software control mode |

### VI. Application Example

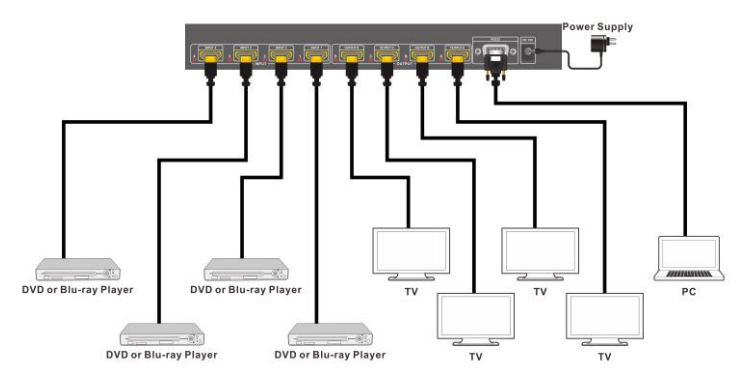

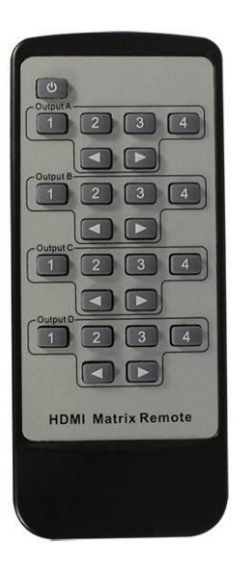

#### VII. Remote control

**OUT A:** Press 1\2\3\4 button will to select input source to HDMI OUT A, and the LED will indicate the corresponding input source.

**OUT B:** Press 1\2\3\4 button to select input source to HDMI OUT B, and the LED will indicate the corresponding input source.

OUT C: Press 1\2\3\4 button to select input source to HDMI OUT C, and the LED will indicate the corresponding input source.

**OUT D:** Press 1\2\3\4 button to select input source to HDMI OUT D, and the LED will indicate the corresponding input source.

#### VIII. Matrix controller user guide

#### Installation

Matrix controller is a green software. Just copy MatrixController.exe to PC which is used to control the Matrix by RS232 COM port or TCP/IP to complete installation.

#### Preparation

- Connect PC and Matrix by RS232 cable (headers of both sides of cable should be FEMALE) or TCP/IP(local area network)
- Power-up Matrix
- Double click MatirxController.exe icon to run it

#### How to control Matrix

♦ "General" page

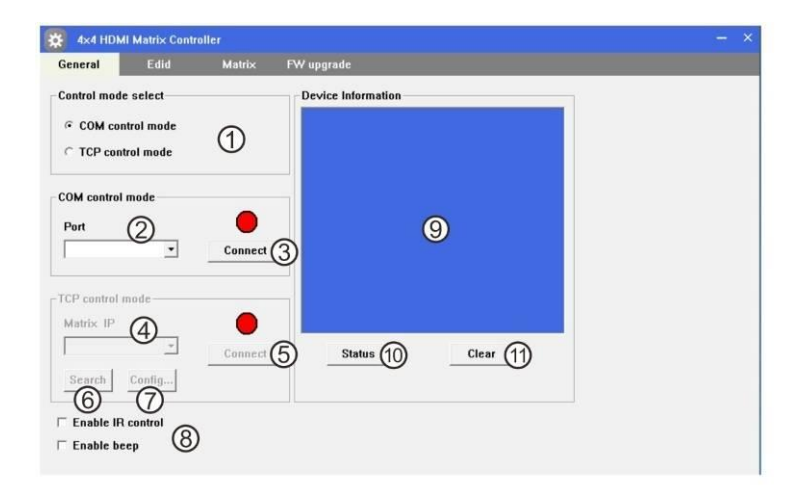

### ① Select RS232 COM or TCP mode

#### ② Select RS232 COM port

- 3 Click to connect or disconnect PC and Matrix
- ④ Select Matrix IP
- S Connet to Matrix IP
- 6 Search Matrix IP
- ⑦ Configure Matrix IP and MAC
- <sup>®</sup> Enable or disable IR /beep
- Device information display area
- O Click to refresh device status: include device information displayed in 
  O

area and Input/Output Settings on "Matrix" page

Configure TCP

After action of  $\mathcal{D}$  , edit form will pop-up as below:

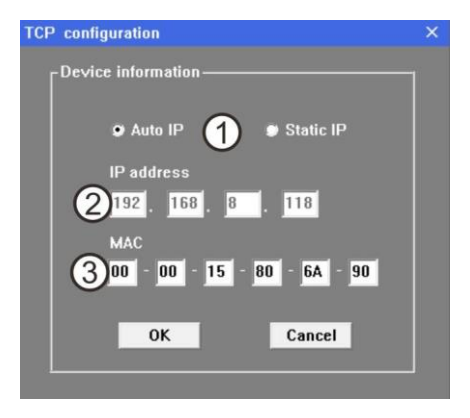

① Select auto or static IP

- ② Rewrite the Matrix IP
- 3 Rewrite the Matrix MAC

#### 

| 🗱 4x4 HDMI Ma  | trix Control | er          |            |    |        |   | - × |
|----------------|--------------|-------------|------------|----|--------|---|-----|
| General        | Edid         | Matrix      | FW upgrade |    |        |   |     |
|                |              |             |            |    |        |   |     |
| Manual Mode    |              |             |            |    |        |   |     |
| Set EDID mode  | 1080i,Ste    | eo Audi (2) | v to In1   | 3. | Set (  | D |     |
| Copy EDID from | Out1         | (5)         | ▼ to In1   | •  | Set (2 | D |     |
| Open EDID 룾    |              | (           | 3) to In1  | •  | Set (  |   |     |
| (7             | )            |             |            |    |        |   |     |
|                |              |             |            |    |        |   |     |
|                |              |             |            |    |        |   |     |
|                |              |             |            |    |        |   |     |
|                |              |             |            |    |        |   |     |
|                |              |             |            |    |        |   |     |
|                |              |             |            |    |        |   |     |

① Set EDID mode for selected Input port or All Input ports, click "Set" button to complete

#### action

- ② Select EDID
- ③ Select Input port
- ④ Copy EDID from Output port to selected Input port or All Input ports, click "Set" button to complete action.
- Select Output port
- © Download EDID content to selected Input port or All Input ports, click

"Download" button to complete action.

- ⑦ Open EDID binary file
- <sup>®</sup> Display EDID binary file path

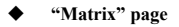

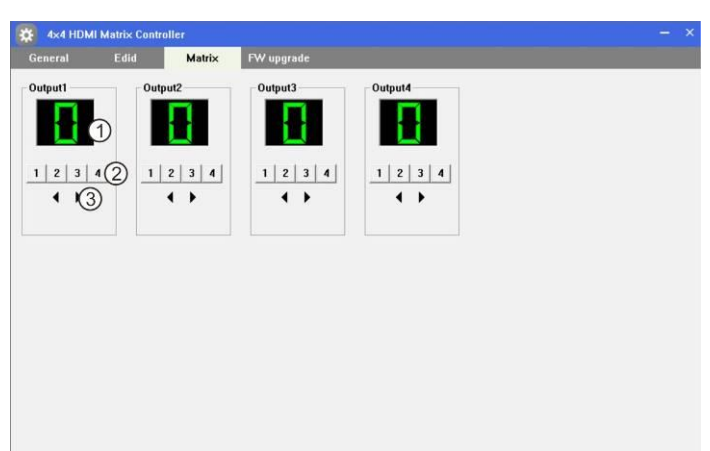

① LED which display Input number for respective Output

② Click to select Input port for respective Output port

3 Click to select previous or next Input port for respective Output port

## "FW upgrade" page

| 🥸 4x4 HDMI I | Matrix Controller |            |
|--------------|-------------------|------------|
| General      | Edid Matrix       | FW upgrade |
| FW upgrade   |                   |            |
| Open FW file | 2                 |            |
|              | 3                 | Upgrade 4  |
| Messages     |                   |            |
|              |                   | ^          |
|              | -                 |            |
|              | (5)               |            |
|              |                   |            |
| *            |                   |            |
|              |                   | Clear 6    |
|              |                   |            |

- ① Click to open FW file(file extension is ".fw")
- ② Display the FW file path
- 3 Displaying the progress of the software upgrade
- ④ Click to upgrade the Matrix software
- ⑤ Display the message of the software upgrade
- © Clear the message of the software upgrade